# TomTom Speed Cameras app Referanseguide

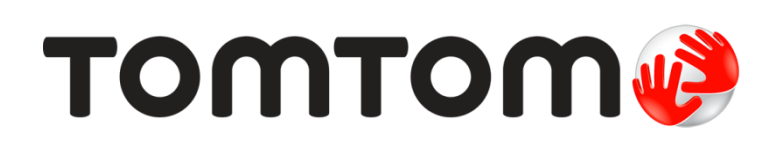

# Innhold

| Les meg først                                          | 3              |
|--------------------------------------------------------|----------------|
| Vi lanserer TomTom Fotobokser-appen                    | 3              |
| Hyppighet av oppdateringer                             |                |
| Dele informasion med TomTom                            |                |
| Regional tilgjengelighet                               | 4              |
|                                                        |                |
| Komme i gang                                           | 5              |
| Starte TomTom Fotobokser-appen                         | 5              |
| Skjule eller lukke Fotobokser-appen                    |                |
| GPS-mottak                                             | 5              |
| Varslingsstil<br>Koble til et bilsett                  | ۵<br>6         |
|                                                        |                |
| Kjørevisning                                           | 7              |
| Kjørevisningen                                         | 7              |
|                                                        |                |
| Bruke TomTom Speed Cameras app                         | 8              |
| Gjeldende hastighet                                    |                |
| Fotoboksvarsler                                        | 8              |
| Når du nærmer deg en fotoboks som er rundt neste sving |                |
| Om fotobokser for kontroll av gjennomsnittshastighet   |                |
| Rapportere en fotoboks                                 |                |
| Fjerne en fotoboks                                     | 11             |
| Abonnementet på TomTom Fotobokser-appen                | 12             |
| Kiøpe et nytt fotoboksabonnement                       |                |
| Kontrollere abonnementet                               |                |
| Fornye abonnementet                                    |                |
| Gjenopprette et abonnement på fotobokstjenesten        | 12             |
| Innstillinger                                          | 14             |
|                                                        | <del>ب</del> ا |
| Endre innstillinger                                    |                |
| Varsellya                                              |                |
| Fotopoksvarsier                                        |                |
| Avetendeenheter                                        |                |
| Avstanusenneter                                        |                |
| Teroppgavejkøning                                      |                |
| Voiladning                                             |                |
| Om donne ann                                           |                |
| TomTom-bilsett                                         |                |
|                                                        |                |
|                                                        | 16             |
| Merknader om opphavsrett                               | 19             |
|                                                        |                |

### Les meg først

#### Vi lanserer TomTom Fotobokser-appen

TomTom Fotobokser-appen gir deg advarsler om følgende <u>fotobokstyper</u> som kan befinne seg på eller ved veien du kjører på:

- Faste fotobokser.
- Mobile fotobokser.
- Trafikklyskameraer.
- Fotobokser for måling av gjennomsnittshastighet.

Du kan også velge å motta advarsler om sannsynlige plasseringer for mobile fotobokser.

Informasjonen om plasseringen av fotoboksene oppdateres kontinuerlig av TomTom og andre brukere og sendes hyppig til appen, slik at du alltid har den nyeste informasjonen. Du kan også bidra ved å rapporter nye plasseringer for fotobokser og fjerne eksisterende plasseringer.

Når du nærmer deg en fotoboks, vises det et fotoboksikon i horisonten, og du hører en varsellyd. Lyden du hører, avhenger av om du for øyeblikket kjører over fartsgrensen eller ikke.

Avstanden til fotoboksen teller ned nederst på skjermen etter hvert som du nærmer deg. Knappen Fjern fotoboks vises, slik at du kan <u>fjerne fotoboksen</u> dersom den ikke lenger befinner seg på veien.

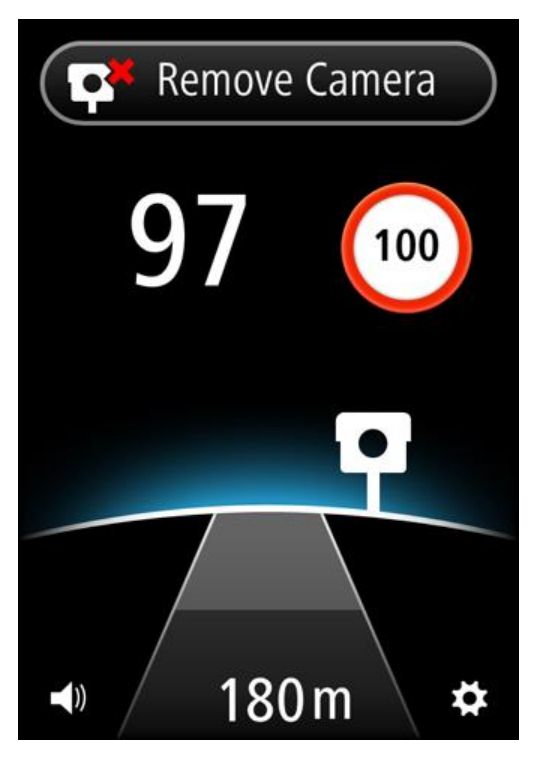

Når du abonnerer på TomToms fotobokstjeneste, vises gjeldende hastighet og fartsgrense selv om du ikke nærmer deg en fotoboks.

Viktig: Fotobokser-appen finnes til iPhone 3GS, iPhone 4, 4S og 5 samt iPad1, 2 og 3 med 3G + Wi-Fi.

Hvis du vil bruke Fotobokser, må du ha en kontinuerlig datatilkobling (GPRS, EDGE, UMTS eller CDMA) og en abonnement på tjenesten <u>TomTom Fotobokser</u>. Det er mulig mobilleverandøren din belaster deg for bruken av en trådløs dataforbindelse.

#### Hyppighet av oppdateringer

TomTom-appen oppdateres kontinuerlig med mindre tilkoblingen til TomTom-serveren blir brutt.

Det kan hende at appen ikke mottar oppdateringer fra TomTom av en eller flere av følgende årsaker:

- <u>Abonnementet ditt er utløpt</u>. Fartsgrenser vises ikke lenger hvis abonnementet ditt utløper, og du mottar en melding.
- Enheten har kanskje mobildata slått av eller er kanskje i flymodus. Du kan kontrollere dette i enhetsinnstillingene.
- Du reiser kanskje i et område med dårlig dekning for trådløst nettverk. Kontakt leverandøren hvis du har problemer med å koble til datanettverk i området ditt.

#### **Dele informasjon med TomTom**

Hvis du vil abonnere og bruke tjenesten TomTom Fotobokser, må du opprette en TomTom-konto og godta informasjonsdeling med TomTom. Gå til **Om** i menyen <u>Innstillinger</u> for å vise detaljert informasjon om informasjonsdeling med TomTom.

Viktig: Tjenesten TomTom Fotobokser fungerer ikke hvis du ikke godtar å dele informasjon.

#### Regional tilgjengelighet

**Merk**: Fotobokstjenesten er bare tilgjengelig i landene som støttes av applikasjonen. Trykk på **Innstillinger**, og velg deretter **Om** for å se en liste over landene som støttes av applikasjonen.

Hvis du reiser utenfor området som dekkes av appen, vises meldingen **Utenfor serviceområde**. Når du bruker appen utenlands, kan det påløpe datakostnader for roaming som kan være betydelig høyere enn standard datakostnader. Kontakt mobiloperatøren for å få mer informasjon.

# Komme i gang

#### Starte TomTom Fotobokser-appen

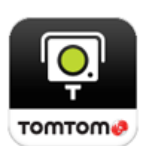

Trykk på denne knappen på iPhone eller iPad for å starte TomTom Fotobokser-appen.

Språket som brukes for knapper og menyer i TomTom Fotobokser-appen, er det samme som språket du har valgt i innstillingene for Apple-enheten.

#### Skjule eller lukke Fotobokser-appen

Appen er aktiv og synlig på enhetsskjermen. Ved hjelp av modusen <u>Fleroppgavekjøring</u> kan du la appen kjøre i bakgrunnen og gi advarsler ved hjelp av enhetens varslingsfunksjon.

#### Modus for fleroppgavekjøring

Når <u>Fleroppgavekjøring</u> er aktivert, går du tilbake til hovedskjermbildet ved å trykke på knappen Hjem på enheten. Du kan starte andre apper, og enheten kan låses hvis du har angitt at du skal bruke automatisk lås.

Appen holder seg aktiv og fortsetter å gi varsler og lyder.

#### Ingen fleroppgavekjøring

Trykk på knappen Hjem på enheten for å gå tilbake til hovedskjermbildet. Appen er ikke aktiv og gir ikke <u>varsler</u> og lyder.

#### Lukke appen

Du kan lukke appen manuelt. Se dokumentasjonen som fulgte med enheten, for å finne ut hvordan du lukker apper.

Hvis <u>Fleroppgavekjøring</u> er aktivert og appen kjører i bakgrunnen, går appen i ventemodus automatisk etter 7 minutter hvis GPS-signalet blir brutt eller det ikke registreres bevegelse ved kjørehastighet.

#### **GPS-mottak**

Når du starter appen for første gang, kan det ta noen minutter å finne gjeldende posisjon. Du bør bruke enheten utendørs for å sørge for godt GPS-mottak. Store objekter, som høye bygninger kan noen ganger forstyrre mottaket.

**Viktig**: Appen kan ikke gi varsler før du har mottatt posisjonsdata. Hvis enheten ikke har GPS-mottak, bruker appen posisjoner fra mobilmaster. Denne informasjonen brukes til å fastslå omtrentlig posisjon, slik at det bare lastes ned data som gjelder for der du befinner deg.

Merk: Bruk av GPS-tilbehør kan forbedre nøyaktigheten for GPS på enkelte enheter.

Hvis enheten bryter tilkoblingen til mobilnettet, kan ikke appen gi deg varsler og du ser følgende symbol og melding i kjørevisningen:

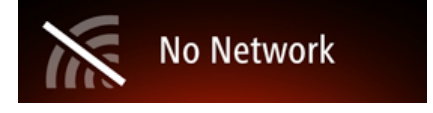

#### Varslingsstil

Appen kan fortsette å gi varsler når appen kjører i bakgrunnen.

Du kan justere varslingsinnstillingene i Innstillinger på iOS-enheten. Velg varslingsinnstillingene som stemmer overens med måten du bruker enheten på.

#### Koble til et bilsett

Hvis du bruker et TomTom-bilsett eller annet håndfritt bilsett, kan du høre varsler fra appen via bilsettet ved hjelp av telefonens Bluetooth-tilkobling. Følg instruksjonene som fulgte med bilsettet for å koble telefonen til bilsettet.

Enkelte bilsett setter Bluetooth-tilkoblingen i dvalemodus hvis det ikke mottas noe signal fra telefonen. Dette kan føre til forsinkelser når det kreves tilkobling. Hvis du vil at Bluetooth-tilkoblingen alltid skal være aktiv, slår du på <u>TomTom-bilsett</u> i menyen Innstillinger.

# Kjørevisning

Kjørevisningen

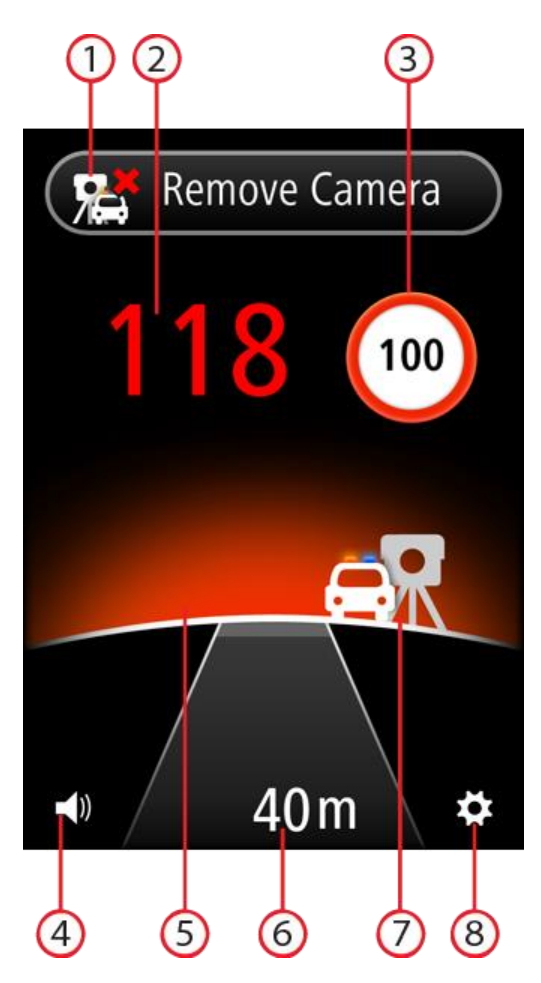

- 1. Knapp for <u>rapportering</u> eller <u>fjerning</u> av fotoboks. Dette området viser også gjennomsnittshastigheten din når du kjører i soner for kontroll av gjennomsnittshastighet.
- 2. Gjeldende hastighet.
- 3. Fartsgrensen.

Hvis fartsgrensen er ukjent, vises ikke skiltet for fartsgrense.

4. Volumkontroll.

Trykk på denne knappen for å endre volumet for appen.

5. Horisonten.

Når du nærmer deg en fotoboks, endrer horisonten farge for å vise om du kjører for fort.

- 6. Avstanden til fotoboksen.
- 7. Ikonet viser fotobokstypen.
- 8. Trykk på denne knappen for å åpne menyen Innstillinger.

## **Bruke TomTom Speed Cameras app**

#### **Gjeldende hastighet**

Dette er hastigheten du kjører med.

Når du har et <u>abonnement</u> til appen, vises også fartsgrensen, og hastighetsvisningen endrer farge. Fargen på hastighetsvisningen avhenger av hastigheten:

- Hvit viser at du kjører under eller holder fartsgrensen.
- Oransje viser at du kjører opptil 5 km/t eller 5 mph raskere enn fartsgrensen.
- Rødt viser at du kjører mer enn 5 km/t eller 5 mph raskere enn fartsgrensen.

Merk: Fargen kan endres når som helst og ikke bare når du nærmer deg en fotoboks.

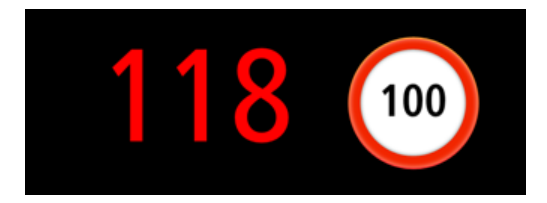

#### **Fotoboksvarsler**

Det finnes flere typer fotobokser. For hver fotoboks får du en varsellyd, og horisonten bak fotoboksen lyser.

Varsellyden avhenger av hastigheten:

- Lav lyd du kjører saktere enn eller holder fartsgrensen.
- Høy lyd du kjører raskere enn fartsgrensen.

Fargen på horisonten avhenger også av hastigheten:

- Blått viser at du kjører saktere eller likt som fartsgrensen.
- Oransje viser at du kjører opptil 5 km/t eller 5 mph raskere enn fartsgrensen.
- Rødt viser at du kjører mer enn 5 km/t eller 5 mph raskere enn fartsgrensen.

På menyen Innstillinger kan du velge hvilke <u>fotobokstyper</u> du vil varsles om, og <u>tidspunkt for varsel</u> før du når en fotoboks.

| Varselssymbol | Advarsel                                                          | Beskrivelse                                                                                                    |
|---------------|-------------------------------------------------------------------|----------------------------------------------------------------------------------------------------|
| Ho<br>du      | Horisonten lyser, og<br>du hører varsellyden                      | Faste fotobokser.<br>Denne typen fotoboks kontrollerer bastigbeten til                                                                                                    |
|               | ringe tre ganger.                                                 | passerende kjøretøy og har en fast plassering.                                                                                                    |
|               | Horisonten lyser, og<br>du hører varsellyden<br>ringe tre ganger. | Mobile fotobokser.                                                                                                    |
|               |                                                                   | Denne typen fotoboks kontrollerer hastigheten til<br>passerende kjøretøy og flyttes til forskjellige steder.<br>Fotobokser-appen husker mobile fotobokser i tre<br>timer etter at du har rapportert dem. |

| ęp     | Du hører varsellyden<br>ringe tre ganger ved<br>starten av sonen og to<br>ganger ved slutten av<br>sonen. | Kontroll av gjennomsnittshastighet.<br>Denne typen fotobokser måler gjennomsnittshas-<br>tigheten mellom to punkter.<br>Gjennomsnittshastigheten vises øverst i<br>kjørevisningen.                                                                                                    |
|--------|----------------------------------------------------------------------------------------------------|----------------------------------------------------------------------------------------------------|
| р<br>Ц | Horisonten lyser, og<br>du hører varsellyden<br>ringe tre ganger.                                         | Trafikklyskameraer.<br>Denne typen fotobokser kontrollerer hvorvidt<br>sjåfører bryter trafikkreglene ved trafikklys.<br>Det øverste symbolet er et trafikklyskamera uten<br>registrering av hastighet.<br>Det nederst symbolet er et trafikklyskamera med<br>registrering av hastighet. |
| R      | Horisonten lyser, og<br>du hører varsellyden<br>ringe tre ganger.                                         | Sannsynlige plasseringer for mobile fotobokser<br>Denne varslingstypen viser steder der det ofte<br>brukes mobile fotobokser.                                                                                                    |

Når du nærmer deg en fotoboks som er rundt neste sving

Hvis det er en fotoboks rundt neste sving og innenfor avstanden som du vanligvis blir varslet i, ser du fotobokssymbolet ved kanten av skjermbildet. Du hører varsellyden ringe to ganger, og horisonten bak kameraet lyser.

Lyden avhenger av hastigheten:

- Lav lyd du kjører saktere eller likt som fartsgrensen.
- Høy lyd du kjører raskere enn fartsgrensen.

Fargen på horisonten avhenger også av hastigheten:

- Blått viser at du kjører saktere eller likt som fartsgrensen.
- Oransje viser at du kjører opptil 5 km/t eller 5 mph raskere enn fartsgrensen.
- Rødt viser at du kjører mer enn 5 km/t eller 5 mph raskere enn fartsgrensen.

Plasseringen til fotoboksen viser deg om fotoboksen er rundt neste sving til venstre eller høyre.

Hvis det for eksempel er en fast fotoboks rundt neste sving til venstre, ser du følgende:

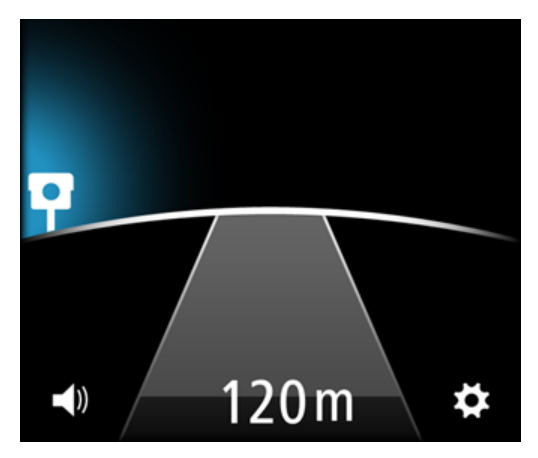

Før du svinger rundt hjørnet, vises det en liten fotoboks ved kanten av skjermen. Når du svinger rundt hjørnet, blir fotobokssymbolet større og flyttes til midten av skjermbildet.

Hvis du ikke svinger, forsvinner fotoboksen.

#### Om fotobokser for kontroll av gjennomsnittshastighet

Fotobokser-appen varsler deg når du nærmer deg en fotoboks for kontroll av gjennomsnittshastighet. Du hører varsellydene, horisonten lyser, og du ser følgende symbol:

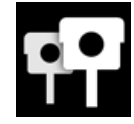

Du hører varsellyden ringe tre ganger ved starten av sonen for hastighetskontroll. Varsellyde avhenger av hastigheten:

- Lav lyd du kjører saktere enn eller holder fartsgrensen.
- Høy lyd du kjører raskere enn fartsgrensen.

Knappen Rapporter fotoboks erstattes av en farget linje med meldingen **Kontroll av gjennomsnitt-shastighet**. Gjennomsnittshastigheten beregnes og vises på den fargede linjen. Denne viser deg om gjennomsnittshastigheten i sonen er over fartsgrensen.

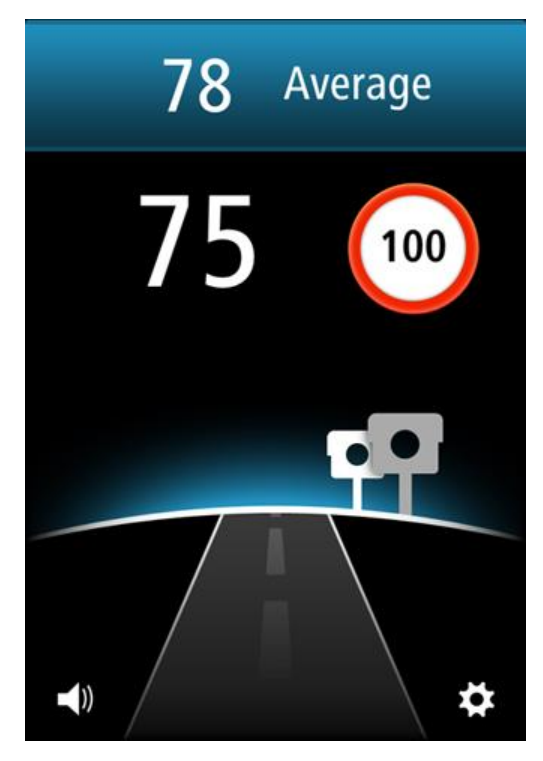

Fargen på linjen og fargen på horisonten avhenger av hastigheten:

- Blått viser at du kjører saktere eller likt som fartsgrensen.
- Oransje viser at du kjører opptil 5 km/t eller 5 mph raskere enn fartsgrensen.
- Rødt viser at du kjører mer enn 5 km/t eller 5 mph raskere enn fartsgrensen.

**Merk**: Gjeldende hastighet kan være over fartsgrensen og gjennomsnittshastigheten kan være under fartsgrensen, og omvendt.

Du hører en varsellyd i følgende situasjoner:

- Hvis du kjører 5 km/t eller 5 mph raskere enn fartsgrensen, hører du en høy varsellyd to ganger. Hvis du fortsetter å kjøre raskere enn fartsgrensen i sonen for måling av gjennomsnittshastighet, gjentas ikke varsellyden.
- Hvis du kjører under fartsgrensen igjen og deretter kjører 5 km/t eller 5 mph raskere enn fartsgrensen på nytt, hører du en høy varsellyd to ganger til. For å unngå at varsellyden gjentas hver gang du kjører raskere enn fartsgrensen, gjentas lyden bare én gang hvert 10. minutt mens du kjører gjennom sonen for måling av gjennomsnittshastighet.

Ved slutten av sonen hører du en varsellyd to ganger, og du kan se hva den endelige gjennomsnittshastigheten var.

#### **Rapportere en fotoboks**

Hvis du kjører forbi en fotoboks og ikke mottar et varsel, kan du rapportere dette ved å trykke på knappen **Rapporter fotoboks**. Rapporten din sendes til TomTom, og når den blir validert, deles den med alle abonnenter på TomTom Fotobokser. Du kan trykke på knappen **Avbryt** innen 5 sekunder for å avbryte rapporteringen av en fotoboks.

Du kan bare rapportere mobile fotobokser og faste fotobokser.

Rapportknappen for mobile fotobokser vises som standard. Rapporterte mobile fotobokser forblir i TomTom Fotobokser-appen i tre timer.

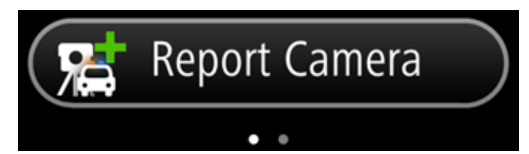

Hvis du drar fingeren mot høyre over skjermen, endres knappen slik at du kan rapportere faste fotobokser. Faste fotobokser lagres permanent. Prikkene på skjermen viser hvilken vei du har bladd.

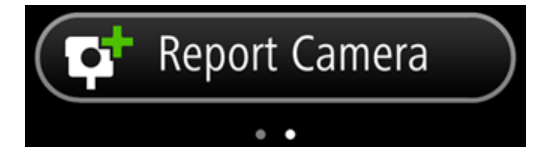

Hvis du drar fingeren mot venstre over skjermen, endres knappen tilbake til rapportknappen for mobile fotobokser.

#### Fjerne en fotoboks

Knappen Rapporter fotoboks endres til knappen **Fjern fotoboks** når du nærmer deg en fotoboks, og fortsetter å være slik i fem sekunder etter at du har passert den.

Du kan fjerne alle typer fotobokser med unntak av fotobokser for kontroll av gjennomsnittshastighet.

Trykk på knappen **Fjern fotoboks** for å rapportere fjerningen av en fotoboks til TomTom og andre abonnenter på fotobokstjenesten. Du kan trykke på knappen **Avbryt** innen fem sekunder for å avbryte fjerningen av en fotoboks.

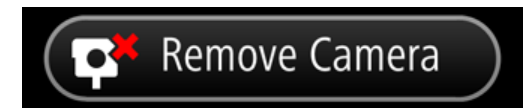

Hvis fotoboksvarselet er for en mobil fotoboks, og du ikke trykket på knappen **Fjern fotoboks**, ser du også meldingen **Er fotoboksen der fortsatt?** når du har kjørt forbi rapportert posisjon for fotoboksen. Trykk på **Nei** hvis fotoboksen ikke er ved posisjonen, eller trykk på **Ja** hvis fotoboksen er der fortsatt.

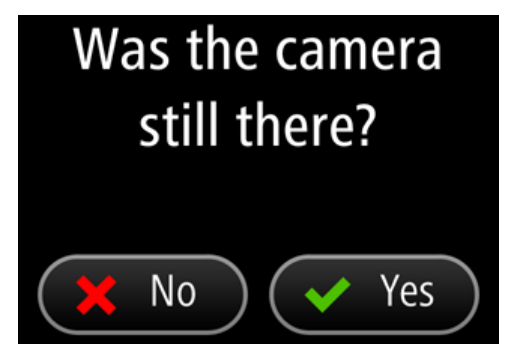

## Abonnementet på TomTom Fotobokser-appen

#### Kjøpe et nytt fotoboksabonnement

Slik kjøper du et nytt abonnement:

- 1. Start TomTom Fotobokser-appen.
- 2. Trykk på Abonner øverst på skjermen.
- 3. Velg et abonnement fra listen over fotobokstjenester.
- 4. Opprett en ny TomTom-konto, eller logg på din eksisterende TomTom-konto.

**Tips**: Hvis du eier en TomTom-navigasjonsenhet fra før, anbefaler vi at du oppretter en ny TomTom-konto for iPhone med en annen e-postadresse.

Du finner mer informasjon om TomTom-kontoer på tomtom.com/mytomtom.

Kjøpet blir fullført i Apple App Store.

#### Kontrollere abonnementet

Du kan når som helst kontrollere status for abonnementet ved å trykke på **TomTom-butikken** i menyen Innstillinger.

Når det er sju dager eller mindre til abonnementet utløper, viser applikasjonen en melding for å varsle deg om at abonnementet nærmer seg fornyelsesdatoen. Denne meldingen vises igjen når det er én dag igjen til abonnementet utløper.

#### Fornye abonnementet

Du kan fornye abonnementet etter at det har utløpt, eller forlenge det før utløpsdatoen.

Slik fornyer du et utløpt abonnement:

- 1. Trykk på knappen Innstillinger nederst til høyre i kjørevisningen.
- 2. Trykk på TomTom-butikken.
- 3. Velg abonnementet du vil fornye.
- 4. Logg på den eksisterende TomTom-kontoen.

Tips: Du finner mer informasjon om TomTom-kontoer på tomtom.com/mytomtom.

Kjøpet blir fullført i Apple App Store.

#### Gjenopprette et abonnement på fotobokstjenesten

Hvis du har abonnert på tjenesten Fotobokser med TomTom Navigasjons-app for iPhone, kan du bruke gjenopprettingsprosessen til å aktivere abonnementet i denne appen også.

Slik gjenoppretter du et abonnement:

- 1. Start appen.
- 2. Trykk på Abonner øverst på skjermen.
- 3. Trykk på Gjenopprett kjøp.
- 4. Logg på den eksisterende TomTom-kontoen.

5. Når du blir bedt om det, angir du iTunes-passordet ditt. Abonnementene dine er gjenopprettet.

# Innstillinger

#### **Endre innstillinger**

Hvis du vil endre hvordan appen ser ut og fungerer, trykker du på knappen **Innstillinger** nederst til høyre i kjørevisningen.

#### Varsellyd

Trykk på dette alternativet for å slå varsellyder for appen av eller på. Når varslingslydene er slått av, gir ikke appen noen lydvarsler.

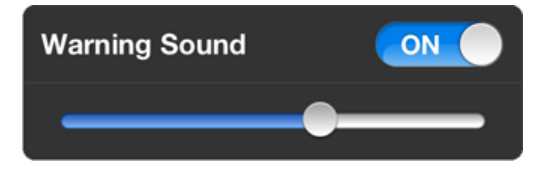

Dra glidebryteren fra venstre til høyre for å øke volumet for varsellyden i forhold til lyden fra andre apper på enheten.

Glidebryteren for volum vises bare når varsellyder er slått på.

#### **Fotoboksvarsler**

Trykk på Fotobokstyper for å slå varsler av eller på for følgende fotobokstyper:

Faste fotobokser.

Denne typen fotoboks kontrollerer hastigheten til passerende kjøretøy og har en fast plassering.

- Mobile fotobokser.
  Denne typen fotoboks kontrollerer hastigheten til passerende kjøretøy og flyttes til forskjellige steder.
- Kontroll av gjennomsnittshastighet.
  Dette er veier hvor gjennomsnittshastigheten din kontrolleres over en gitt avstand.
- Trafikklyskameraer.
  Denne typen fotobokser kontrollerer hvorvidt sjåfører bryter trafikkreglene ved trafikklys. De omfatter trafikklyskameraer uten registrering av hastighet og trafikklyskameraer med registrering av hastighet.
- Sannsynlige plasseringer for mobile fotobokser
  Denne varslingstypen viser steder der det ofte brukes mobile fotobokser.

#### **Tidspunkt for varsel**

Trykk på dette alternativet for å angi tiden det skal gå fra du blir varslet til du når fotoboksen.

Du kan velge mellom 10, 15 og 20 sekunder.

#### **Avstandsenheter**

Du kan velge enten kilometer og meter eller miles og yards for alle avstander og hastigheter.

#### Fleroppgavejkøring

Trykk på dette alternativet for å slå fleroppgavekjøring for appen av eller på. Når fleroppgavekjøring er aktivert, fortsetter appen å kjøre når du bruker andre apper. Du kan <u>skjule appen</u> og fortsatt motta varsler avhengig av <u>varslingsstilen</u> som er angitt på enheten.

#### TomTom-butikken

Trykk på **TomTom-butikken** for å kjøpe eller fornye appen.

#### Veiledning

Trykk på Veiledning for å få en innføring i hvordan du bruker appen.

#### Om denne app

Trykk på **Om** for å få informasjon om applikasjonen samt en liste over land som støttes, og merknader om opphavsrett og lisens.

#### **TomTom-bilsett**

Slå på dette alternativet for å holde <u>Bluetooth-tilkoblingen med bilsettet</u> aktivt, selv når det ikke er noen varsler.

# Tillegg

#### Viktige sikkerhetsmerknader og advarsler

#### Globalt posisjoneringssystem (GPS) og Global Navigation Satellite System (GLONASS)

GPS (Globalt posisjoneringssystem) og GLONASS (Global Navigation Satellite System) er satellittbaserte systemer som gir informasjon om posisjon og tid verden over. GPS driftes og kontrolleres av amerikanske myndigheter som er ansvarlig for systemets tilgjengelighet og nøyaktighet. GLONASS driftes og kontrolleres av russiske myndigheter som er ansvarlig for systemets tilgjengelighet og nøyaktighet. Endringer i tilgjengelighet og nøyaktighet for GPS eller GLONASS eller endringer i miljøforhold kan påvirke virkemåten for denne enheten. TomTom er ikke ansvarlig for tilgjengeligheten eller nøyaktigheten for GPS eller GLONASS.

#### Brukes med varsomhet

Selv om du bruker TomTom-produkter ved kjøring, må du likevel kjøre forsiktig og være oppmerksom.

#### Sikkerhetsråd

#### Sikkerhetsmeldinger

Les og merk deg følgende viktige sikkerhetsråd:

- Kontroller lufttrykket i dekkene regelmessig.
- Få utført service på kjøretøyet regelmessig.
- Medikamenter kan påvirke kjørebalansen din og kjøreferdighetene dine.
- Bruk alltid sikkerhetsbelter hvis tilgjengelig.
- Ikke kjør under påvirkning av alkohol.
- De fleste ulykker finner sted mindre enn 5 km fra hjemmet.
- Følg trafikkreglene.
- Bruk alltid blinklys.
- Ta en pause på minst 10 minutter hver andre time.
- Behold sikkerhetsbeltet på.
- Hold trygg avstand til kjøretøyet foran deg.
- Fest hjelmen på riktig måte før du kjører av gårde på en motorsykkel.
- Ha alltid på deg verneklær og -utstyr når du kjører motorsykkel.
- Vær ekstra oppmerksom og kjør defensivt når du kjører motorsykkel.

#### Fly og sykehus

Bruk av enheter med antenne er forbudt på de fleste fly, på mange sykehus og mange andre steder. Denne applikasjonen må ikke brukes i slike omgivelser.

#### SPESIELL MERKNAD VEDRØRENDE KJØRING I CALIFORNIA OG MINNESOTA

California Vehicle Code Section 26708 "Material Obstructing or Reducing Driver's View" tillater montering av navigasjonsenheter på frontruten som følger: "Et bærbart GPS-system (Global Positioning System) kan monteres i en sju tommers firkant i nedre hjørne av frontruten, lengst bort fra sjåføren, eller i en fem tommers firkant i nedre hjørne av frontruten, nærmest sjåføren og utenfor airbag-området, hvis systemet kun brukes til navigasjon fra dør til dør mens kjøretøyet er i drift." Sjåfører i California skal ikke bruke sugekoppfeste på side- eller bakrutene. **Merk**: Denne delen av California Vehicle Code gjelder alle som kjører i California, ikke bare Californias innbyggere.

Minnesota State Legislature Statutes Section 169.71, underdivisjon 1, del 2 uttrykker at "en person skal ikke kjøre med eller betjene gjenstander som er opphengt mellom føreren og frontruten, annet enn solskjerm og bakspeil samt elektroniske veibombrikker."

Merk: Minnesota Stature gjelder alle som kjører i Minnesota, ikke bare Minnesotas innbyggere.

TomTom Inc. tar intet ansvar for eventuelle bøter, forelegg eller skader ved ignorering av disse bestemmelsene. Når du kjører i delstater med restriksjoner på frontrutemontering, anbefaler TomTom bruk av den medfølgende selvklebende monteringsplaten eller det alternative monteringssettet som gir flere valgmuligheter for montering av TomTom-tilbehør på dashbord og luftventilene. Se <u>tomtom.com</u> for å få mer informasjon om disse monteringsalternativene.

#### **Dette dokumentet**

Vi har lagt ned mye arbeid i utarbeidelsen av dette dokumentet. Kontinuerlig produktutvikling kan medføre at noe informasjon ikke er helt oppdatert. Informasjonen i dette dokumentet kan endres uten varsel.

TomTom er ikke erstatningsansvarlig på bakgrunn av tekniske eller redaksjonelle feil eller manglende innhold, heller ikke for tilfeldige eller indirekte skader som er forårsaket av bruk av dette materialet. Dette dokumentet inneholder informasjon beskyttet av opphavsrett. Ingen del av dette dokumentet kan kopieres eller reproduseres i noen form uten skriftlig forhåndstillatelse fra TomTom N.V.

### **Merknader om opphavsrett**

© 2013 TomTom. Med enerett. TomTom og "to hender"-logoen er registrerte varemerker for TomTom N.V. eller ett av deres tilknyttede selskaper. Du finner gjeldende begrenset garanti og lisensavtale for sluttbruker for dette produktet på tomtom.com/legal.

© 2013 TomTom. Med enerett. Dette materialet er underlagt eiendomsrett, opphavsrett og/eller rettighetsbeskyttelse for databaser og/eller annet åndsverk som eies av TomTom eller deres leverandører. Bruk av dette materialet er underlagt vilkårene i en lisensavtale. Enhver uautorisert kopiering eller offentliggjøring av dette materialet vil føre til straffe- og erstatningsansvar.

Ordnance Survey © Crown Copyright-lisensnummer 100026920. Data Source © 2013 TomTom Med enerett.

iPhone og iPad er varemerker for Apple Inc. og er registrert i USA og andre land.

Apple er ikke ansvarlig for bruken av denne applikasjonen eller overholdelse av sikkerhetsstandarder eller andre pålagte standarder.